2025

# APP 使用说明—云制

## 造

了云制造 APP

**KYLIN** 

#### 目录

| -,         | 仓库管理 | 1  |
|------------|------|----|
| <b>_</b> ` | 生产   | 14 |
| Ξ,         | 设备夹具 | 25 |
| 四、         | 报表   | 32 |
| 五、         | 管理   | 33 |

#### APP 登录账号、密码需在 PC 端提前录入

### 一、 仓库管理

扫码入库

-扫码入库:对【生产管理】→【打单】出来的货物进行 半成品入库。本功能属于「车间制造加工流程」,前置 流程 PC 端无法操作,必须由 APP 中发起。 流程示意图:

#### APP 使用说明—云制造 < 打单列表 物料码 需出库Bom 22) E 1896487861749170178 确认 ◇ 白班 夜班 其他 本次打印数量填报: 宁波佰锐进出口有限公司(2025-02-22) 订单信息 订单号 LK20241022 搜索列表 生产数量 85986 备注信息: 结束时间 2025-02-24T23:53:11.060Z 产品名称:3层可折叠鞋盒-前门板 请输入内容 已生产数量 0 已打印版次:1 数量 8001.0000 已打印数量 2492 白班 班次 已入库数量 2492 批次 規格 2 透明 (PET)) 领料 审核 (图1) (图2)

(图3)

-<mark>操作流程</mark>:【扫描】车间二维码,点击【确认】

流程示意图:

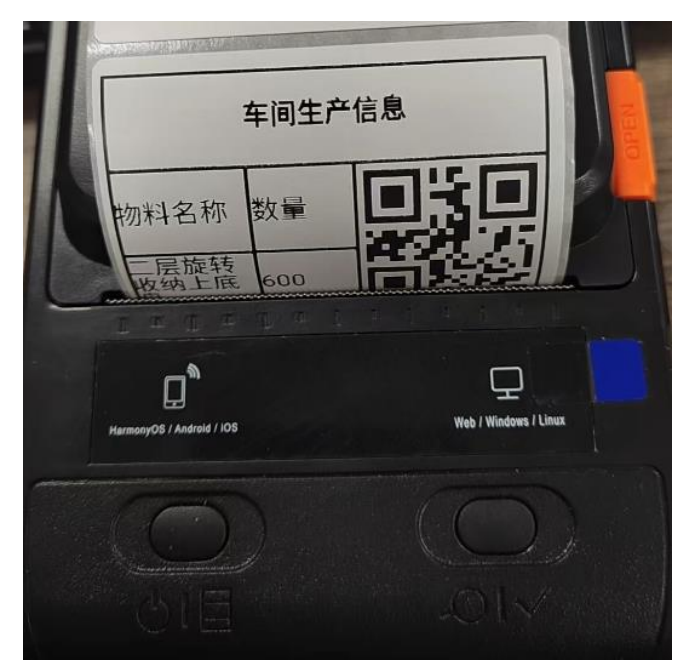

(图1)

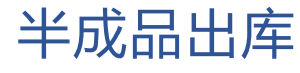

页 2

-半成品出库,对【扫码入库】物料,进行出库,本功能 属于「车间制造加工流程」,前置流程 PC 端无法操作, 必须由 APP 中发起。

流程示意图:

| 物科码<br>⊟ 18964878    | 361749170178                     | 扫一扫 |
|----------------------|----------------------------------|-----|
|                      | 确认                               |     |
| 搜索列表<br>产品名称:3层      | 可折叠鞋盒前门板                         |     |
| 班次<br>批次<br>规格<br>数量 | 白班<br>2<br>透明(PET))<br>8001.0000 |     |
|                      | 出库                               |     |
| (图1)                 | )                                |     |

入库打单

-入库打单:对【入库】操作的物料进行「打码贴签」。 此步骤需要配合 PDA 或者便携标签打印机

流程示意图:

| <                                | 入库打单                                                                      |      |
|----------------------------------|---------------------------------------------------------------------------|------|
| 物米                               | 4 ①                                                                       | 日期 ① |
| 查询成功                             | •                                                                         |      |
| 生产物料:MH                          | G001长三格包材–外箱                                                              |      |
| 数量<br>物料编码<br>名称<br>物料规格<br>入库时间 | 111<br>ZZT1037-01<br>MHG001长三格包材-外<br>48.5*32*21cm<br>2025-03-01 09:58:56 | 箱    |
|                                  |                                                                           | 打单   |

#### 采购申请清单

-采购申请清单:在【生产任务】—【领料】中,系统会 判断「当前库存是否大于所需数量」,判断结果为 「否」,会出现【采购申请】点击申请,会分配到采购 申请清单。PC 端中,在【MRP】中点击【采购申请】, 会分配到采购清单。具体业务需根据人员职位分配。 流程示意图:

| <b>寄出库</b>                   | Bom                                                 |                             |                                                       |                     |         |         | 3       |   |                   | 采购计划    |
|------------------------------|-----------------------------------------------------|-----------------------------|-------------------------------------------------------|---------------------|---------|---------|---------|---|-------------------|---------|
| 生产物<br>流转SN<br>日期:2          | 料:梳子团<br>N:LLT202<br>025-02-                        | 9件套—<br>2502191<br>-20 13:3 | 梳子1号<br>6261362<br>7:45                               | 数量:33<br>25613      | 0480    |         | - E     |   | <mark>*</mark> 产品 | ABS/757 |
| 名称                           | 图号                                                  | 数量                          | 库存                                                    | 单位                  | 已出<br>库 | 状态      |         |   |                   |         |
| ABS/<br>757                  | 3000<br>21                                          | 7601.<br>04                 | 1725.<br>0000                                         |                     | 0       | 未完<br>成 | 6       |   | *采购数量             | 10      |
| 玫红<br>219C                   | 13111                                               | 304.0<br>416                | 0.000<br>0                                            |                     | 0       | 未完<br>成 | 7       |   | 单位                | 请输入内容   |
| AE<br>所需<br>760<br>库存<br>172 | 3 <mark>S/7</mark><br>動量:<br>1.04<br>率数量:<br>5.0000 | 57                          |                                                       | 添加                  | 采购申请    |         |         |   | 取消                | 完成      |
| ()                           | <u>र</u> 1-                                         | 生产                          | 管                                                     | 理                   | 领料      | .)      |         |   | 图2采               | 均计划)    |
| <                            |                                                     |                             | 采则                                                    | 沟计划                 | J       |         |         |   |                   |         |
| 采                            | 购计划                                                 | J                           |                                                       |                     |         |         |         |   |                   |         |
| AB                           | S/757                                               |                             |                                                       |                     | 2025-0  | )3–03   | 19:44:1 | 2 |                   |         |
| 流库需产提                        | 转任务存数量求名称                                           |                             | LLT202<br>1725.00<br>10<br>ABS/75 <sup>-</sup><br>吕政和 | 502191<br>00КG<br>7 | 6261362 | 25613   |         |   |                   |         |
|                              |                                                     |                             | 点击质标                                                  | \$                  | 采购完     | 成       | 拒绝      |   |                   |         |
|                              | 톤 3)                                                |                             |                                                       |                     |         |         |         |   |                   |         |
|                              |                                                     |                             |                                                       |                     |         |         |         |   |                   |         |

页 5

-委外入库:对 PC 端【委外入库】-【执行入库】录入 的物料,进行最总核实与入库。*说明:理论逻辑为仓 库主管收到请求入库,在 PC 端录入委外入库清单, 仓库管理员对清单进行核实,确定入库.。出库没选择 出库库位则执行 FIFO 策略,先见先出* 

流程示意图:

| 查询成功                                 | l                                                                      |           |
|--------------------------------------|------------------------------------------------------------------------|-----------|
|                                      |                                                                        |           |
| 客户名称<br>物料编码<br>物料规格<br>出库数量<br>申请时间 | 海红塑胶厂<br>MHG004双层长三格包材–衬板<br>18*37cm<br>10.0000<br>2025–03–03 21:19:42 |           |
| 出库库位                                 | ⊟ 0                                                                    | 扫—扫<br>提交 |
|                                      |                                                                        |           |

#### (图1)

-其他入库:为 APP 端主动发起申请入库,理论标准 为不在工序内的入库、不在采购计划内的入库、不在 委外入库内的其他入库。入库后,PC 端进行审核同 意,合并到仓库信息内。

*说明:如果增加入库质检清单,需在PC端【质检列* 表】,添加质检标题为【来料检】的内容

### 流程示意图:

|               |              |        |              |         |        | _                     |
|---------------|--------------|--------|--------------|---------|--------|-----------------------|
| 物料码           |              | 42     | 信!           | 息框      |        |                       |
| 日 扫描条形码       | <u>11–11</u> |        |              |         |        |                       |
| 新聞出ったするか      | _            | 库      | <b>贞检名称:</b> | 来料检     |        |                       |
| Q 请输入内容       | 搜索           | 12     | M 小門女皇・ und  | lenned  |        |                       |
| 库位编码          |              | 数      |              |         |        |                       |
| Q 请输入内容       | 查询           | 外观     | 见是否完成(       | 标准:完整)  |        |                       |
| 数量            |              | 完整     |              |         |        | _                     |
| 请输入数字         |              | 备      |              |         |        |                       |
| 备注            |              | 合格     | 各数量 请辩       | 俞入内容    |        |                       |
| 请输入备注         |              | 总      |              |         |        |                       |
| 总价            |              | 取      | 消            | 完       | 成      |                       |
| \$ 请输入总价      | 元            |        | 0.1/1        |         |        | 20                    |
| へ点击质检         |              |        | へ点           | 击质检     |        |                       |
|               |              |        |              |         |        |                       |
| 入库            |              |        | λ            | 、库      |        |                       |
| (其他入库         | E)           |        |              | (코      | 云米斗水   | 슸)                    |
|               | -/           | _      |              | (~)     | N 112  | <u> </u>              |
| *质检名称 来料检     |              | 质检内容列表 |              |         |        |                       |
| 别名来料检         |              | + 添加一条 |              |         |        |                       |
| 状态 是 否        | _            | 检验名称   | 标准值          | 公差      | 备注     | 编辑                    |
| <b>备注</b> 请输入 |              | 外观是否完成 | 完整           |         |        | 修                     |
|               | 取消 确认        |        |              |         |        | < (                   |
|               |              |        |              |         |        |                       |
|               | )            |        | (D(          | ~淀氏     | たの     | 表                     |
| 〕端——质检管理      | )            |        |              | し メロリレレ | יעיעוי | and the second states |

页 7

-销售出库:对 PC 端【出库】-【销售出库】录入的物料,进行最总核实,扫码库位出库。*说明:理论逻辑为仓库主管确定出库,录入提交清单,仓库管理员对清单进行核实,确定入库.。出库没选择出库库位则执行 FIFO 策略,先见先出* 

流程示意图:

|                    | 销售出库                |         |
|--------------------|---------------------|---------|
| 查询成功               | b                   |         |
|                    |                     |         |
|                    |                     |         |
| 订单信息               | 宁波凯迅进出口有限公司         |         |
| 订单号                | HA17422             |         |
| 物料编码               | HA20510C-2PK保鲜盒粉色1  | 15–1816 |
| 物料规格               | 粉色15-1816           |         |
| 出库数量               | 3000                |         |
| 中項时间出库库位           | 2023-01-22 17:07:00 |         |
|                    | E 0                 | 担一扫     |
|                    |                     |         |
|                    |                     | 提交      |
|                    |                     |         |
| 订单信息               | 宁波凯迅进出口有限公司         |         |
| 订单号                | HA17422             |         |
| 物料编码               | HA20510C-2PK保鲜盒绿色1  | 16–5127 |
| 物料规格               | 绿色16-5127           |         |
| 出库数量               | 2400                |         |
| 中 項 时 间<br>出 医 医 位 | 2025-01-22 17:07:06 |         |
|                    | E 0                 | E-E     |
|                    |                     |         |
|                    |                     | 提交      |
|                    |                     |         |
|                    |                     |         |
| 7 6                |                     |         |
| (                  | <u> (</u> )         |         |

-委外出库:对 PC 端【出库】-【委外出库】选择【待 料出库】的物料,进行最总核实,扫码库位出库。说 明:理论逻辑为仓库主管确定出库,录入提交清单, 仓库管理员对清单进行核实,确定入库。出库没选择 出库库位则执行 FIFO 策略,先见先出

流程示意图:

| <            | 委外出库                |            |
|--------------|---------------------|------------|
| 查询成功         |                     |            |
|              |                     |            |
|              |                     |            |
| 物料编码         | RH568M0-透明          |            |
| 初料规格<br>出库数量 | 透明PP<br>75          |            |
| 申请时间         | 2025–01–21 10:28:43 |            |
| 出库库位         | ⊟ 0                 | <b>H-H</b> |
|              |                     | 提交         |
|              |                     |            |
| 物料编码         | 填充/PP80-2           |            |
| 物料规格         | 填充                  |            |
| 出库数量         | 2700                |            |
| 申请时间         | 2025–01–13 15:44:41 |            |
| 出)年/年11      | [] 0                | 日一日        |
|              |                     | 提交         |
|              |                     |            |

(图1)

-其他出库:为 APP 端主动发起申请出库,理论标准为不在工序内的出库、不在采购计划内的出库、不在

### 委外出库内的其他出库。入库后, PC 端进行审核同 意, 合并到仓库信息内。

流程示意图:

|    | 物料码     |    |     |
|----|---------|----|-----|
|    | 日 扫描条形码 |    | E-E |
|    | 库位编码    |    |     |
|    | Q 请输入内容 |    | 查询  |
|    | 物料名称    |    |     |
|    | Q 请输入内容 |    | 搜索  |
|    | 数量      |    |     |
|    | 请输入数字   |    |     |
|    | 备注      |    |     |
|    | 请输入内容   |    |     |
|    | 单位      |    |     |
|    | 请选择     |    | >   |
|    |         | 出库 |     |
|    |         |    |     |
|    | (图1)    |    |     |
| 物料 | 查询      |    |     |

页 10

-物料查询:查询当前物料的库存情况和历史出入情况。 输入物料名称,点击【查询】,找到结果,点击【选 择】,在点击【查看】

流程示意图

| 1077115                                             | _             |      |
|-----------------------------------------------------|---------------|------|
| E 1889976961690624002                               | <u>−+</u> = < | 仓库信息 |
| 物料名称                                                | 〉库伯           | 注自   |
| Q MHG004双层长三格包材-衬板                                  | 搜索            |      |
| 物料名称:MHG004双层长三格包材衬板<br>规格:18*37cm<br>图号:ZZT1040-02 |               |      |
| 查看                                                  |               |      |
| 入库信息                                                |               |      |
| 产品名称:MHG004双层长三格包材–<br>衬板                           | 选择            |      |
| 当前库存量 0<br>编号 ZZT1040-02                            |               |      |
| 图号 MHG004<br>规格 18*37cm<br>是否预警 是                   | 出库伯           | 言息   |
| (图1)                                                |               | (图2) |
| ;库盘点                                                |               |      |
|                                                     |               |      |
|                                                     |               |      |
|                                                     |               |      |

-仓库盘点:库存盘点与异常信息查看。日常仓库盘点。 使用输入物料名称,点击【查询】,找到结果,点击 【选择】,如有异常,在异常数量和原因填写【提交】

#### 流程示意图:

| く 仓库盘点                                                       |
|--------------------------------------------------------------|
| 物料码                                                          |
| H 1889976961690624002 H-==================================== |
| 物料名称                                                         |
| Q MHG004双层长三格包材—衬板 搜索                                        |
| 库位编码                                                         |
| 请输入内容                                                        |
| 盘点数量                                                         |
| - 0 +                                                        |
| 物料名称:MHG004双层长三格包材衬板<br>规格:18*37cm<br>图号:ZZT1040-02          |
| 当前库存量:0<br>当前库位:null                                         |
| <b>异常数量:</b><br>请输入数量                                        |
| <b>异常原因:</b><br>请输入备注                                        |
| 握交                                                           |
|                                                              |
|                                                              |
| <b>搜</b> 案列表                                                 |

页 12

(图1)

#### 库位调拨

-库位调拨:对仓库物品进行排查与组织内部的库位转 移,如:半成品库——呆滞品库。使用输入物料名称,点 击【查询】,找到结果,点击【选择】,扫描原库位, 再扫描新库位

| く调拨入库                                              |
|----------------------------------------------------|
|                                                    |
| 物料码                                                |
| E 1889976961690624002                              |
| 物料名称                                               |
| Q MHG004双层长三格包材-衬板 搜索                              |
| 原库位                                                |
| 请输入内容                                              |
| 调拨库位                                               |
| Q 请输入内容 搜索                                         |
|                                                    |
| 移动数量                                               |
| - 0 +                                              |
| 物料名称:MHG004双层长三格包材衬板<br>规格:18*37cm<br>图号:ZZT104002 |
| 提交                                                 |
|                                                    |
| 搜索列表                                               |
| 产品名称:MHG004双层长三格包材–<br><sup>选择</sup>               |

| APP 使用说明—云制造 |  |
|--------------|--|
| (图1)         |  |
|              |  |
| 二、生产         |  |

#### 组装入库(特殊一非流转)

组装入库:\*特殊情况,对【半成品入库】已出库的半成品 物料进行列表展示,并根据 BOM 可再次入库为半成品的上 级物料。【完成】则管理当前出库订单。

流程示意图:

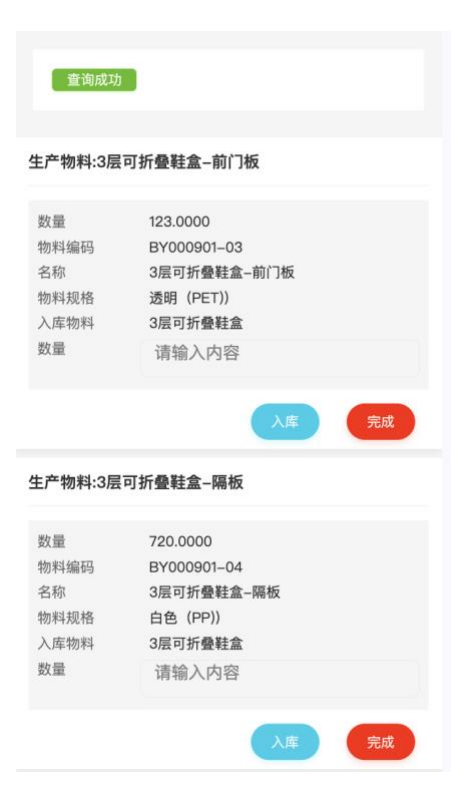

(图1)

#### 生产管理(特殊-非流转)

生产管理:由 PC 端【生产排产】或者【生产任务】流转而来。此处分为两个角色功能,①【用户管理】-【编辑】备 注为「lp」。②无审核备注。有备注功能为【领料、打单、 审核】,无备注功能为「填写数量」提交。

此处打单需链接外界设备

#### 流程示意图

|                                 |                                                |    | ( 查询成功 )                    |                                        |
|---------------------------------|------------------------------------------------|----|-----------------------------|----------------------------------------|
| 订单信息<br>订单号<br>生产数量             | 宁波佰锐进出口有限公司(2025–02–22)<br>LK20241022<br>85986 |    | 名称:宁波佰锐进                    | 出口有限公司(2025–02–22)                     |
| 结束时间<br>已生产数量<br>已打印数量<br>已入库数量 | 2025–02–25 07:53:11<br>0<br>10616<br>10493     |    | 物料<br>编码<br>规格<br>来源        | 3层可折叠鞋盒–前门板<br>BY000901–03<br>透明(PET)) |
| ✔ 数量                            | 120 援交                                         |    | 不」<br>报工数量<br>当前已报工数量<br>状态 | 120<br>85986<br>等待审核                   |
| 订单信息<br>订单号                     | 宁波众关握交成功1名<br>0)<br>ZFT25-0214CA               |    | 报工人<br>时间                   | 彭伍国<br>2025–03–04 08:50:03             |
| 生产数量<br>结束时间<br>已生产数量           | 7200<br>2025–03–15 13:34:21<br>0               |    |                             | 确认                                     |
|                                 | (无备注)                                          | (1 | 有备注-审                       | 7核)                                    |
|                                 |                                                |    |                             |                                        |

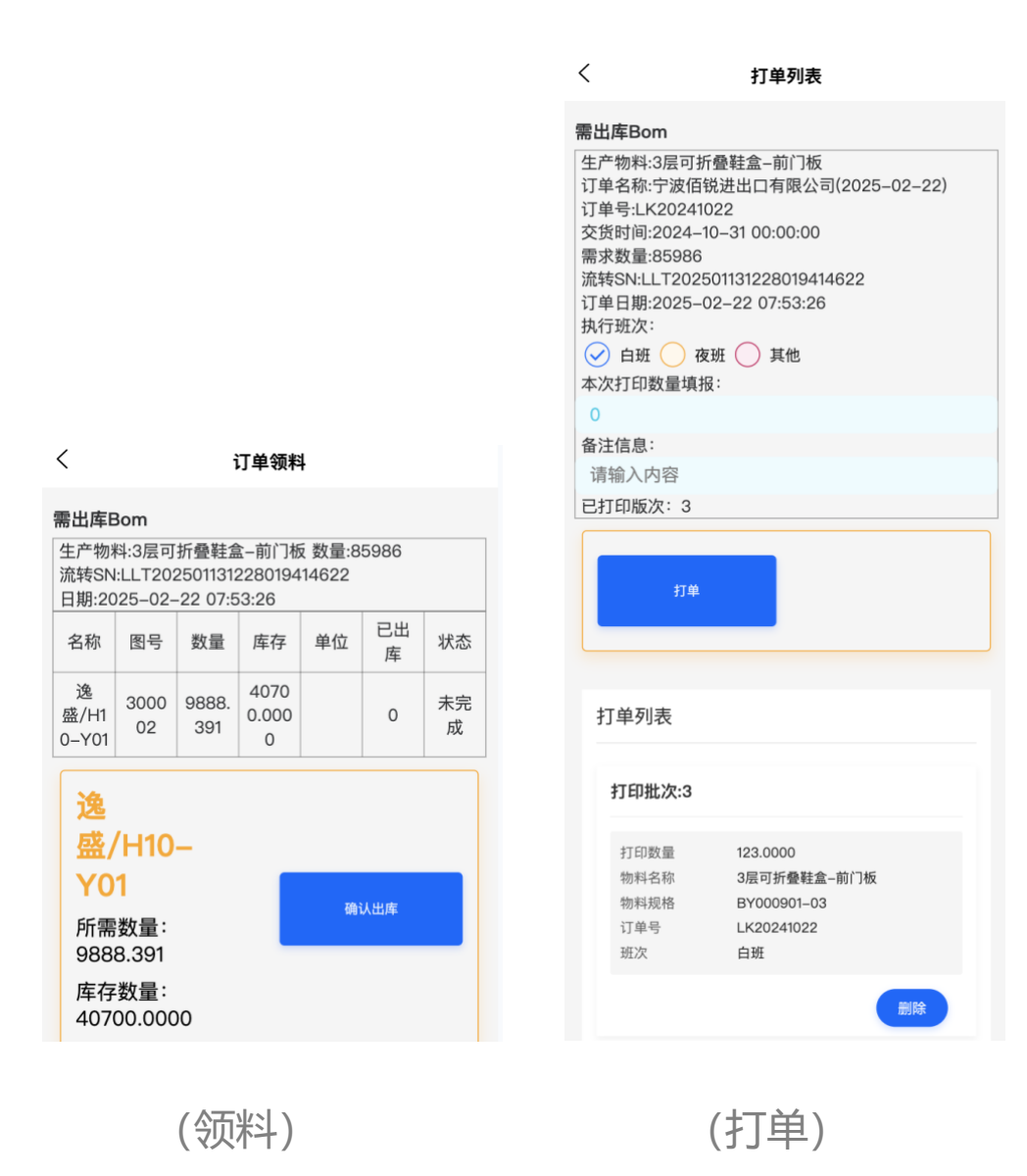

#### 我的任务

我的任务:由 PC 端【生产排产】或者【生产任务】流转而来。

我的任务根据工艺类型分为四个类型:入库、出库、机加 (车间流程)、委外,根据四种类型分别出现不同功能页 面。

①出库(下料):点击根据 BOM 查下所需物料与数量,数量足够出现【确认出库】,数量不够出现【采购申请】

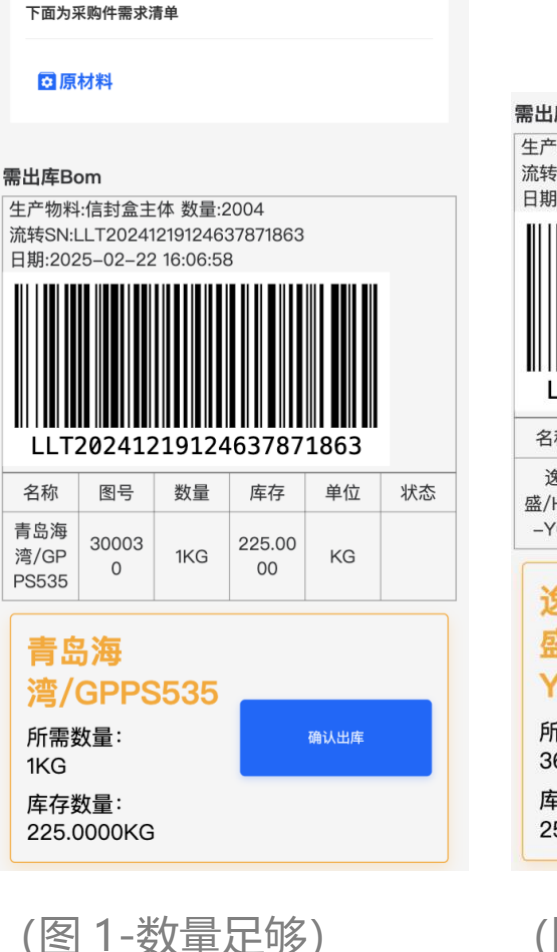

需出库Bom 生产物料:PET花边收纳盒 数量:36000 流转SN:LLT202501131129141850798 日期:2025-01-14 09:33:32 202501131129141850798 名称 图号 库存 单位 状态 数量 逸 36000 30000 25300. 盛/H10 KG 2 KG 0000 -Y01 逸 盛/H10-Y01 添加采购申请 所需数量: 36000KG 库存数量: 25300.0000KG

(图 2-数量不足)

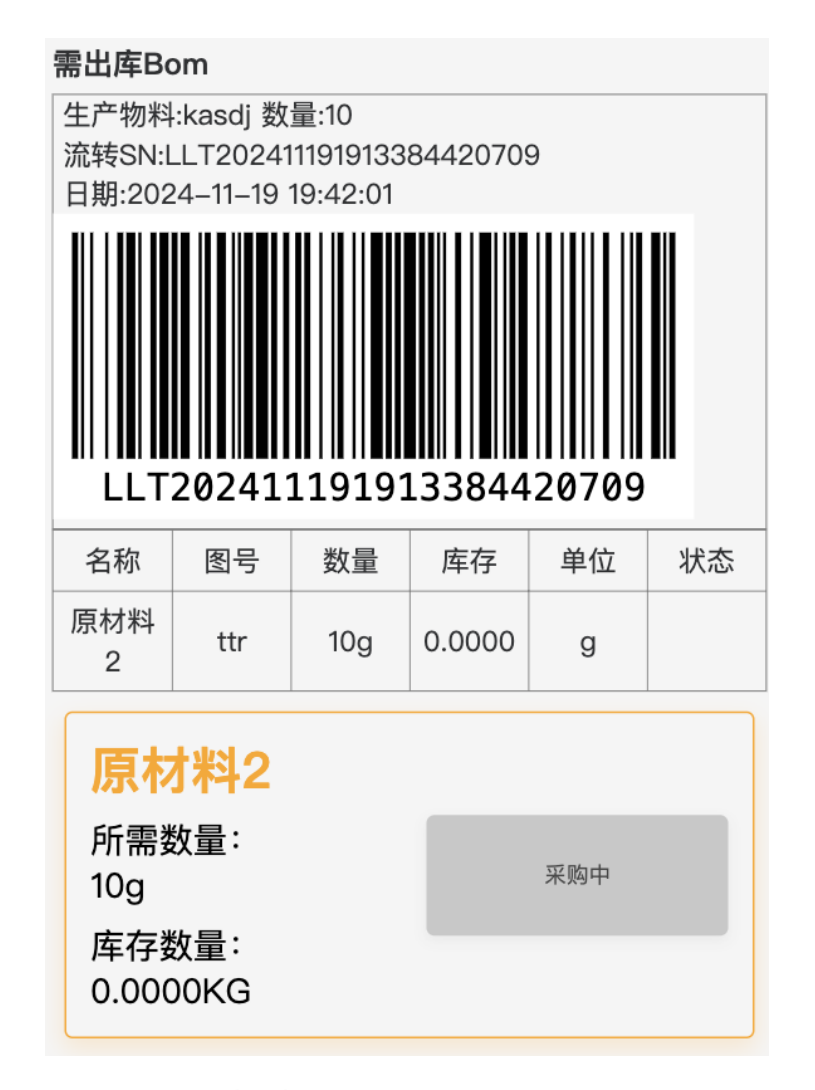

(已申请)

②车间流转:根据【工艺排序】,可选择【并行、串行】工艺流转,串行为①→②→③→④,①完成②收到任务。并行为:①、②、③、④,全部收到所需生产内容。流程为【开始报工】、【完工上报】、【异常和完工数量】提交。生产数量大于等于所需数量任务关闭。

| 任务编码:LLT2             | 202411191913384420 | 709 等待中   | 任冬编码·I I T2 | 02411191913384420709   | 进行由     |
|-----------------------|--------------------|-----------|-------------|------------------------|---------|
|                       |                    |           |             | 0241110101010004420700 | ALL I T |
| 质检结果                  | 注意!禾质检             |           | 质检结果        | 注意! 未质检                |         |
| 产品名称                  | kasdj              |           | 产品名称        | kasdj                  |         |
| 图号                    |                    |           | 图号          |                        |         |
| <u> </u>              | 10                 |           | 所需生产数量      | 10                     |         |
| 当前生产数量                | 0                  |           | 当前生产数量      | 0                      |         |
| <u> </u>              | 0                  |           | 质检次数        | 0                      |         |
| 上序                    | 焊接                 |           | 工序          | 焊接                     |         |
| 顺序                    | 5                  |           | 顺序          | 5                      |         |
| 完成工序                  | 0                  |           | 完成工序        | 0                      |         |
| 全部工序                  | 6                  |           | 全部工序        | 6                      |         |
|                       |                    |           |             |                        |         |
| ▶ 开始                  | ·場丁                | ◎ 仅限杏看    | ▲ 長堂僖丁      | ◎ 皇工                   | ⊢塢      |
|                       |                    |           | • ####      | © 70±.                 |         |
|                       |                    |           |             |                        |         |
| (五七                   |                    |           |             | 「<br>ト<br>七<br>に<br>い  |         |
| ( ア な                 | 们人                 |           | (元上         |                        |         |
| 当前                    | 情识                 |           |             |                        |         |
| 质相                    | 央位                 |           |             |                        |         |
| □ <sup>[</sup> 报工数量 · | 请输入内容              |           |             |                        |         |
| <sup>制;</sup> 不良品数量   | 没有则不用填写            |           |             |                        |         |
| 全音                    |                    |           |             |                        |         |
|                       |                    |           |             |                        |         |
|                       |                    |           |             |                        |         |
|                       |                    |           |             |                        |         |
| 47                    |                    | and a set |             |                        |         |
| :另                    | 完成                 | 7         |             |                        |         |
| 4X/H                  | Jenz               |           |             |                        |         |
| 1                     |                    |           |             |                        |         |
| (娄                    | 牧量提交)              |           |             |                        |         |
| ( >                   |                    |           |             |                        |         |

③入库:对车间流程半成品进行入库。需 PC 端【APP 入库审核】确认审核

| 伯爾山口石        | 004111010102004400700 | 等待中   | 质检线   | 課      | 注意!未  | 质检   |                  |
|--------------|-----------------------|-------|-------|--------|-------|------|------------------|
| 方编11月:LL   2 | 02411191913304420709  | ਚਾਰਾਜ | 产品名   | 称      | kasdj |      |                  |
|              |                       |       | 图号    |        |       |      |                  |
| 新检结果         | 注意! 未质检               |       | 所需入   | 、库数量 1 | 10    |      |                  |
| 产品名称         | kaodi                 |       | 当前入   | 、库数量 ( | D     |      |                  |
|              | Kabuj                 |       | 质检次   | マ数 (   | D     |      |                  |
| 회 5          |                       |       | 工序    |        | 喷涂    |      |                  |
| 听需入库数量       | 10                    |       | 顺序    | :      | 3     |      |                  |
| 当前入库数量       | 0                     |       | 完成工   | 序 (    | D     |      |                  |
| 贡检次数         | 0                     |       | 全部工   | 序 (    | 6     |      |                  |
| 工序           | 喷涂                    |       |       |        |       |      |                  |
| 顺序           | 3                     |       |       |        |       | 埴絽   |                  |
| 完成工序         | 0                     |       |       |        |       | 71.7 |                  |
| 全部工序         | 6                     |       |       | 入库数量   | 1     |      |                  |
|              | U C                   |       |       |        |       |      |                  |
|              |                       |       | 任务    |        |       |      | 9 <del>(</del> ) |
|              | ◎ ♪ 库                 |       | _     |        |       |      |                  |
|              |                       |       | 质相    |        |       |      | _                |
|              |                       |       | j≓= 6 | 取消     | Í     | 完成   |                  |
|              |                       |       | 图号    |        |       |      |                  |
|              |                       |       |       |        |       |      |                  |
|              |                       |       |       |        |       | (+古+ |                  |
|              | (ノヽ/牛)                |       |       |        |       | (児)  | 仅八               |
|              | /                     |       |       |        |       |      |                  |

#### ④委外:工艺流转中外协单位介入生产。对【工艺排 序】中的质检工序进行确认。不需要进行库存确定。

| 任务编码:LLT2                                             | 02411191913384420709 等待中                                                          | 外协列表                                   |                                                                     |
|-------------------------------------------------------|-----------------------------------------------------------------------------------|----------------------------------------|---------------------------------------------------------------------|
| <b>质检结果</b><br>产品名称<br>图号<br>所需生产数量<br>当前生产数量<br>质检次数 | <u>注意: 未原检</u><br>kasdj<br>10<br>0                                                | kasdj                                  | 2025/3/4 上午9:59                                                     |
| 工序<br>顺序<br>完成工序<br>全部工序<br>外协单位<br>联系电话<br>地址        | A<br>A<br>5<br>5<br>3<br>3<br>3<br>3<br>3<br>3<br>3<br>3<br>3<br>3<br>3<br>3<br>3 | 流转任务<br>物料名称<br>外协名称<br>外协联系电话<br>外协地址 | LLT202411191913384420709<br>kasdj<br>郑特热处理<br>13333333333<br>河北省邯郸市 |
| 状态                                                    | 未开始<br>④ 外协确认                                                                     |                                        | 外协完成                                                                |
|                                                       | (外协出去)                                                                            |                                        | (外协回来)                                                              |

扫码报工

扫码报工:补充至【我的任务】,对【我的任务】内容过 多时,车间可以安排物料与流转码报工贴码显示的进行快 捷报工。流程与【我的任务】-【车间流转】一直。是便捷 入库。

| APP 使用说明—云制论 | 生旦 |
|--------------|----|
|--------------|----|

| 流转码     |              |
|---------|--------------|
| 日 请输入内容 | <b>11-11</b> |
| 物料      |              |
| 吕 ssdsd | <b>1</b> -13 |
|         |              |
|         |              |
| 开始报工    |              |
|         |              |
| 进行中的报工  |              |
|         |              |
|         |              |

#### 质检

质检:是展示所有,【排程工序】,开始执行,填报数量 后的内容。如果点击质检则【我的任务】中关于本条任务 会进行「暂停,等待质检」展示。质检内容由 PC 端【质检 内容】录入,选择直接内容。

| 任务名:lklk              |                                | 等待中 | <                | 取消      | 完成   |
|-----------------------|--------------------------------|-----|------------------|---------|------|
| 上次质检结果<br>当前质检次数      | 0<br>首次检查                      |     | 日期 ①             | 请选择质类型  | 5074 |
| <b>全部质检次数</b><br>任务编码 | 0<br>LLT202411191913384420709  |     | 已完工列表:           |         |      |
| 产品名称<br>所需生产数量        | kasdj<br>10                    |     | 任务名:lklk         | 过程质     | 检    |
| 当前生产数量<br>报工人         | 1<br>test                      |     | 上次质检结果           | 0       |      |
| 工序<br>顺序              | 喷涂<br>3                        |     | 当前质检次数<br>全部质检次数 | 章 QFAM质 | 5检   |
| 完成工序 全部工序             | 0<br>6                         |     | 任务编码             | L       |      |
| 报上时间<br>车间            | 2025-03-04 09:23:21<br>车间1整体流转 |     | 所需生产数量           | 11 QCC质 | 检    |
|                       | @ 开始质检                         |     | 当前生产数量报工人        | 1<br>te |      |
|                       |                                |     | 工序               | Dj      |      |

#### (质检列表)

| 质检名称: QCC质检    |      |
|----------------|------|
| 检测数量: 10       |      |
|                |      |
| 32111(标准:123)  |      |
| 123            |      |
| 125            |      |
| 112(标准:11)     |      |
| 公職: m1         |      |
| 11             |      |
| 内径拉花(标准:正常)    |      |
| <b>T</b> #4    |      |
| 止常             |      |
| 内径(标准:1.0)     |      |
| 公證: ±0.3       |      |
| 1.0            |      |
| 左半轴花键确认(标准:正常) |      |
| T 444          |      |
| 止帝             |      |
| *选择结果          |      |
| 🗸 正常 🔵 报废 🔵 返工 |      |
|                |      |
|                |      |
| 提交表单           | 重置表単 |

(选择质检类型)

(填写质检结果)

|                                                                                        | -                                                                       |        | 任务名:lklk                                                                                |                                                                                             | 已完成 |
|----------------------------------------------------------------------------------------|-------------------------------------------------------------------------|--------|-----------------------------------------------------------------------------------------|---------------------------------------------------------------------------------------------|-----|
| <b>王务编码:LLT2</b><br>质检结果<br>产品名称<br>图号<br>所需入库数量<br>所需入库数量<br>质检次数<br>工序<br>顺序<br>完成工序 | 0241119191338442070<br>注意! 未质检<br>kasdj<br>10<br>1<br>0<br>喷涂<br>3<br>0 | 9 等待质检 | 质检次数<br>上次质检结果<br>全部质检次数<br>任务编码<br>产品名称<br>所需生产数量<br>当前生产数量<br>报工人<br>工序<br>顺序<br>完成工序 | <b>复检</b><br>0<br>1<br>LLT202411191913384420709<br>kasdj<br>10<br>1<br>test<br>喷涂<br>3<br>0 |     |
| 全部工序                                                                                   | 6                                                                       |        | 王即二序<br>报工时间<br>车间                                                                      | 2025-03-04 10:11:29<br>车间1整体流转                                                              |     |
|                                                                                        | ① 入库                                                                    |        |                                                                                         | ① 开始质检                                                                                      |     |

(我的任务-状态) (我的任务-状态)

#### 外协任务

外协任务: 对流转过程中的外协工艺, 进行外协回来后的 确认。注意间隔时间会被统计

| 外协列表                                   |                                                                      |
|----------------------------------------|----------------------------------------------------------------------|
| kasdj                                  | 2025/3/4 上午9:59                                                      |
| 流转任务<br>物料名称<br>外协名称<br>外协联系电话<br>外协地址 | LLT202411191913384420709<br>kasdj<br>郑特热处理<br>13333333333<br>河北省邯郸市  |
| 一级组成件–1                                | 外协完成<br>2024/7/26 下午11:49                                            |
| 流转任务<br>物料名称<br>外协名称<br>外协联系电话<br>外协地址 | LLT202407262248128505288<br>一级组成件-1<br>郑特热处理<br>1333333333<br>河北省邯郸市 |

页 23

#### 组装任务

组装任务:对于组装线,单独进行数量填报。与【组装入 库】一致

#### 扫码质检

扫码质检:对于 PC 端【质检管理】内一条进行打码,贴码 扫描。属于【质检】功能便捷入口菜单,流程与【质检】 一致。

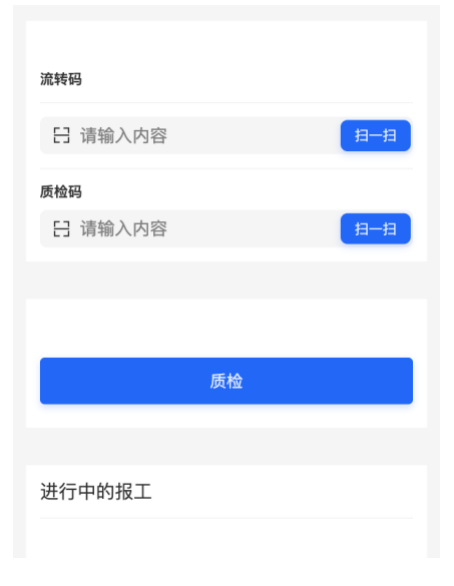

#### 三、 设备夹具

本单元所有数据均与【生产单元】相关。

#### 刀具管理

刀具管理:生产单元内的刀具申领、使用、报废、更换等 操作。申领、更换、报废在 app 提交申请后,需在 PC 端 【审核与报表】、【刀具审核】中同意。

注意: 报废与更换需要提交原因与照片。提交过后数量会 冻结, 审核通过后冻结取消。冻结过程中不可替换操作

| 刀具管理                   |        |               |              |
|------------------------|--------|---------------|--------------|
|                        | 我的     | 的刀具管理         |              |
|                        |        | 添加            | 领用           |
|                        |        |               |              |
| T202411082026365257029 | 搜索     |               |              |
|                        | 名称     | 你 倒锥挤刀        |              |
|                        | 图号     | B DY4-FD      | 01-50A(上)    |
|                        | 唯一     | -编码 1846098   | 681563365378 |
| ]谷                     | 数量     | e o           |              |
|                        | 冻结     | 吉数量 2         |              |
|                        | 更新     | 所时间 2024-10   | -15 16:00:35 |
| 字                      | Ead    | L数量 0         |              |
|                        | 提      | 交加工数更换提审      | 报废提审         |
| 确认                     |        |               |              |
|                        | 名称     | 你 倒锥挤刀        |              |
|                        | 图5     | B DY4-FD      | 08T-50       |
| 确认                     | 唯一     | -编码 1846098   | 953442344961 |
|                        | 数量     |               |              |
|                        | 冻结     |               | 45 40.00.00  |
| <i>ъ</i> .             | 史新     | 1111月 2024-10 | -15 16:08:26 |
| p. 2                   | 24 LUG |               |              |
| <b>左</b> 县 0           | 提      | 交加工数 更换提审     | 报废提审         |
| 6仔重 0                  |        |               |              |

#### (申请)

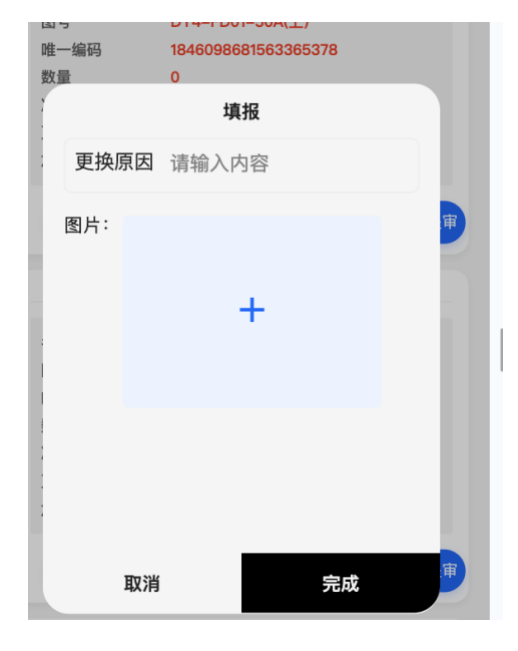

(报废提交)

(使用列表)

| 图号   | 图号    | 数量 | 图片 | 原因 | 状态 | 用户  | 状态    | 备注   工作中 | 操作    |
|------|-------|----|----|----|----|-----|-------|----------|-------|
| 铣刀   | Ø2.8× | 1  |    | 领用 | 领用 | 吴学军 | 同意    | 2024     | 无法操作  |
| 倒锥挤刀 | DY4-F | 10 |    | 领用 | 领用 | 郑福军 | 同意    | 2024     | 无法操作  |
|      |       | 0  |    | 2  | 领用 | 康一凡 | 待确认   |          | 同意拒绝  |
|      |       | 0  |    | 2  | 领用 | 康一凡 | 待确认   |          | 同意 拒绝 |
|      |       | 0  |    | 领用 | 领用 | 康一凡 | 待确认 . |          | 同意 拒绝 |
|      |       | 0  |    | 领用 | 领用 | 康一凡 | 待确认   |          | 同意 拒绝 |
| 倒锥挤刀 | DY4-F | 1  |    | 更换 | 更换 | 康一凡 | 待确认   |          | 同意 拒绝 |
| 倒锥挤刀 | DY4-F | 1  |    | 更换 | 更换 | 康一凡 | 待确认   |          | 同意 拒绝 |
| 倒锥挤刀 | DY4-F | 1  |    | 领用 | 领用 | 康一凡 | 同意    | 2024     | 无法操作  |
| 倒锥挤刀 | DY4-F | 1  |    | 更换 | 更换 | 康一凡 | 待确认   |          | 同意拒绝  |

(PC 端审核记录)

| 数量 | 图片 | 原因 | 状态 | 用户  | 状态 | 备注 | 工作中 |          |
|----|----|----|----|-----|----|----|-----|----------|
| 1  | 1  |    |    | 康一凡 | 拒绝 |    |     | 4        |
| 0  | 2  |    |    | 康一凡 | 同意 |    |     | <b>(</b> |
| 0  | 1  |    |    | 康一凡 | 同意 |    |     | 쇎        |
| 0  |    |    |    | 康一凡 | 拒绝 |    |     | 4        |
| 1  |    |    |    | 吴学军 | 同意 |    |     | 쇎        |

(PC 端) 刀具统计

#### 设备点检

设备点检:对【工作单元】内负责的设备进行日、周、月 点检。点检内容由 PC 端【设备管理】-【设备点检】录 入。在【工作单元】内绑定设备与使用人员。可上传点检 位置与区域图。

点检记录在 PC 端【审核与报表】—【设备点检记录】中审 核确认

| 我的工作单元                                                                                                    | 每日检点                    |
|----------------------------------------------------------------------------------------------------|-------------------------|
| 今日未完成     今日未完成     今日未完成       ●日本完成     ●日本完成     ●日本完成       高心式光整<br>机/BJG-     明砂机/NP-<br>9080     悬挂链清洗<br>机/XLQL-       ●日本完成     ●日本完成                                                                                                    | 请选择类型<br>日 周 月          |
| レート<br>超声波清洗<br>机/JHN-40<br>・<br>・<br>・<br>・<br>・<br>・<br>・<br>・<br>・<br>・<br>・<br>・<br>・                                                                                                    | ※<br>1:润滑油<br>结果: 正常 异常 |
| 光         砂轮磨棱         砂轮磨棱         砂轮磨棱         砂轮磨棱         机/YM-II         Policity         Policity |                         |
| 平面磨<br>床/M7130S<br>安田未完約                                                                                                    | 2:检查设备外观<br>结果: 正常 异常   |
| (设备点检)                                                                                                    | (点检内容                   |

| 设备点检 | 記录列表  |      |      |      |    |        |    |     | 导出删除   |
|------|-------|------|------|------|----|--------|----|-----|--------|
|      | 设备名称  | 点检类别 | 标题   | 异常内容 | 结果 | 提交人    | 图片 | 状态  |        |
|      | 哈马斯   | 早班检查 | 检查防… |      | 正常 | D.Liao |    | 完成  | 181701 |
|      | 哈马斯   | 早班检查 | 工位及  |      | 正常 | D.Liao |    | 待复核 | 181701 |
|      | 哈马斯   | 早班检查 | 检查开  |      | 正常 | D.Liao |    | 待复核 | 181701 |
|      | 哈马斯   | 早班检查 | 检查工  |      | 正常 | D.Liao |    | 待复核 | 181701 |
|      | 哈马斯   | 早班检查 | 检查电  |      | 正常 | D.Liao |    | 待复核 | 181701 |
|      | 马扎克1… | 早班检查 | 检查防… |      | 正常 | D.Liao |    | 完成  | 181701 |

(设备点检记录) PC 端

#### 设备维护

设备维护:对区域内设备进行 TMP 中设备维护,进行维护。维护内容在 PC 端【设备与工具】-【设备点检】中添加。流程与【点检】一致。

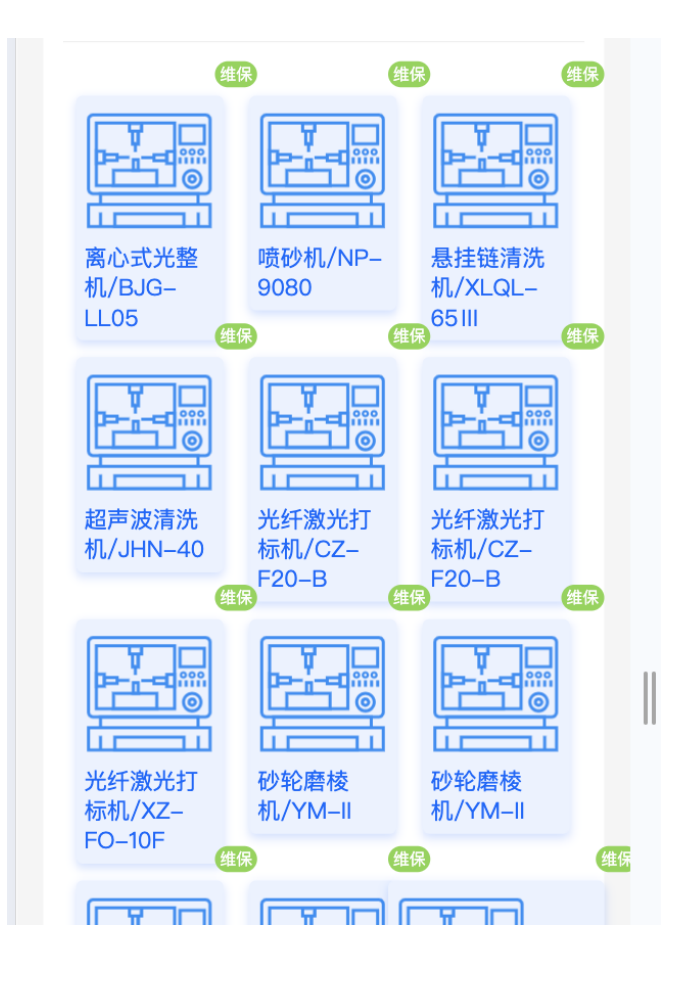

#### 工装夹具

工装夹具:对【工作单元】内工装夹具做维护与管理。流 程与【刀具管理】一致。具体参考【刀具管理】。

| 忝加工装夹具记录 |    | 我的刀具管理                     | ₽<br>XtheASP                                         |    |
|----------|----|----------------------------|------------------------------------------------------|----|
| 名称       |    |                            | 2962/UL 490, FFI                                     |    |
| Q 请输入内容  | 搜索 | 名称图号                       | 倒锥挤刀<br>DY4FD0150A(上)                                |    |
| 牧量       |    | 唯一编码<br>数量<br>冻结数量<br>更新时间 | 1846098681563365378<br>0<br>2<br>2024-10-15 16:00:35 |    |
| 请输入数字    |    | 加工数量                       | 0<br>更换提审 报废提审                                       | 退还 |
| 确认       |    | 名称                         | 倒镇挤刀                                                 |    |
|          |    | 图号<br>唯一编码<br>数量<br>冻结数量   | DY4-FD08T-50<br>1846098953442344961<br>0<br>1        |    |
| 搜索完后确认   |    | 更新时间<br>加工数量               | 2024–10–15 16:08:26<br>0                             |    |
|          |    | 提交加工数                      | 更换提审报废提审                                             | 退还 |

(申领)

(列表)

| 渐开线花    | 111 | 领用 | 李美玲 | 领用 | 通过  | 2024-10 |   |
|---------|-----|----|-----|----|-----|---------|---|
| 渐开线花键拉刀 | 1   | 更换 | 李美玲 | 更换 | 待审核 |         | C |
| 渐开线花    | 1   | 退还 | 李美玲 | 退还 | 通过  | 2024-10 |   |
| 渐开线花    | 1   | 退还 | 李美玲 | 退还 | 通过  | 2024-10 |   |
| 渐开线花    | 1   | 退还 | 李美玲 | 退还 | 待审核 |         | C |
|         | 1   | 退还 | 李美玲 | 退还 | 待审核 |         | ( |

审核-PC 端

| 主表   | 数量 | 图片 | 原因 | 状态 |  |
|------|----|----|----|----|--|
| 打标辅具 | 1  |    |    |    |  |
| 打标辅具 | 1  |    |    |    |  |
| 定位套  | 1  |    |    |    |  |
| 打标辅具 | 1  |    |    |    |  |
|      | 1  |    |    |    |  |

(统计) -PC 端

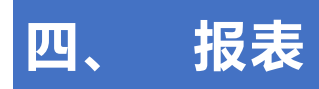

已完工记录

已完工记录:对已完成的加工任务进行汇总统计。

| くおいたので、おりまたのである。             |            |      |  |  |  |  |  |
|------------------------------|------------|------|--|--|--|--|--|
| 状态(                          | D          | 筛选 ♀ |  |  |  |  |  |
| 任务编码:1858830997617725441 已完/ |            |      |  |  |  |  |  |
| 产品名称<br>所需生产数量<br>不良数        | kasdj<br>0 |      |  |  |  |  |  |
| ① 仅限查看                       |            |      |  |  |  |  |  |

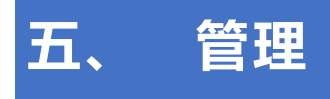

组织管理

组织管理:对班组内成员进行报工查看管理。

< 人员列表 成员:**朱志童** 报工数量: 任务数量: 异常待确认: 0 0 0 已质检数量: 未质检: 0 0 成员:李鑫 任务数量: 异常待确认: 报工数量: 0 0 0 已质检数量: 未质检: 0 0 成员:**金璐** 报工数量: 任务数量: 异常待确认: 0 0 0 已质检数量: 未质检: 0 0 成员:<mark>钱升</mark> 报工数量: 任务数量: 异常待确认: 0 0 0 已质检数量: 未质检: 0 0